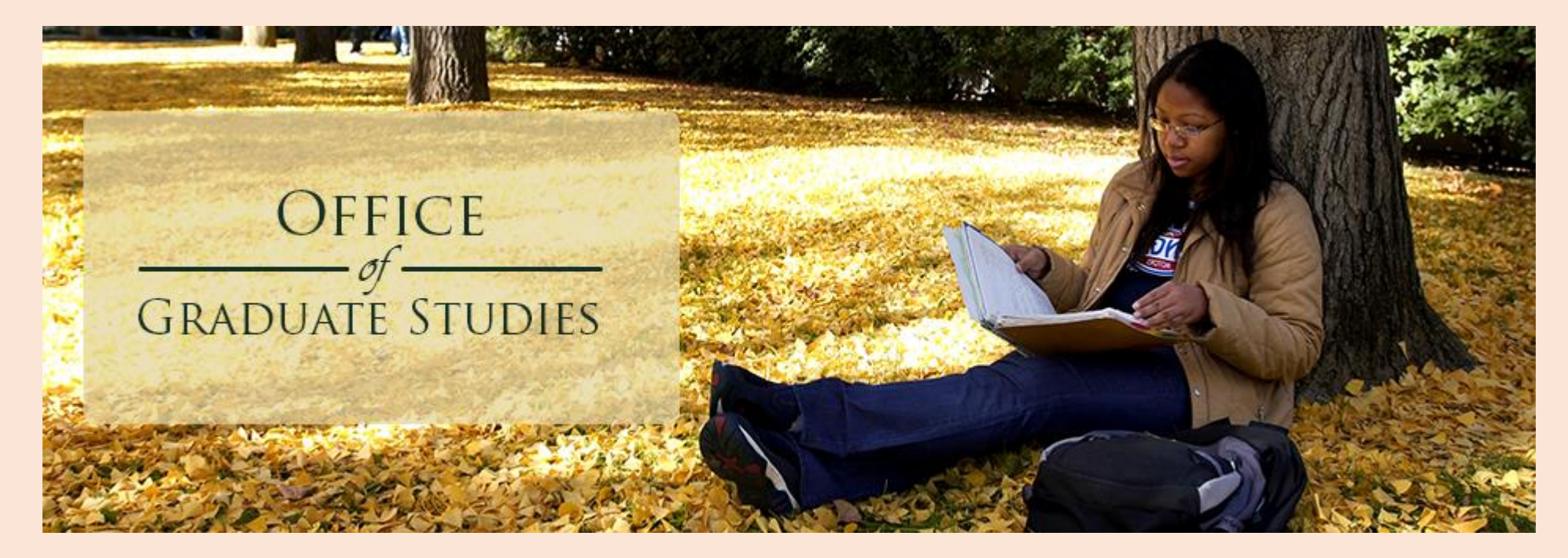

# Online Letters of Recommendation Tutorial Graduate Applicants

### **Process for requesting Letters of Recommendations**

- Applicants will be able to make online Letter of Recommendation (LoR) requests via the Graduate Supplemental Upload website using their SacLink (SacState) login credentials. If you haven't created your SacLink Account, please visit <a href="https://www.saclink.csus.edu">https://www.saclink.csus.edu</a> in order to do so as applicants are <a href="mailto:required">required</a> to have an active SacLink account.
- Applicants must enter the name and e-mail address of the recipient (person whom they are requesting complete the LoR) into the online request website.
- Applicants have the ability to upload files that the recipient can view/fill out. For example: If an applicant's program has a specific LoR form, or other requirements relating to LoRs, applicants <u>should</u> attach this information to the online request so the recipient can see them.

### **Process for requesting Letters of Recommendations**

- For each request, applicants are required to choose whether or not they waive their right to examine the LoR created by the recipient. They also have the option to include personal messages with their LoR requests.
- Applicants are required to select a "Due Date" for each LoR request.
- Applicants can make multiple LoR requests using this system.
- The online LoR request process notifies recipients via e-mail.
- Applicants may have to resubmit a LoR request if the recipient is unable to complete it by the due date they selected.

 Graduate Applicants can request Letters of Recommendation requests via the Supplemental Upload Submission website. (<u>https://gradsup.webhost.csus.edu/</u>)

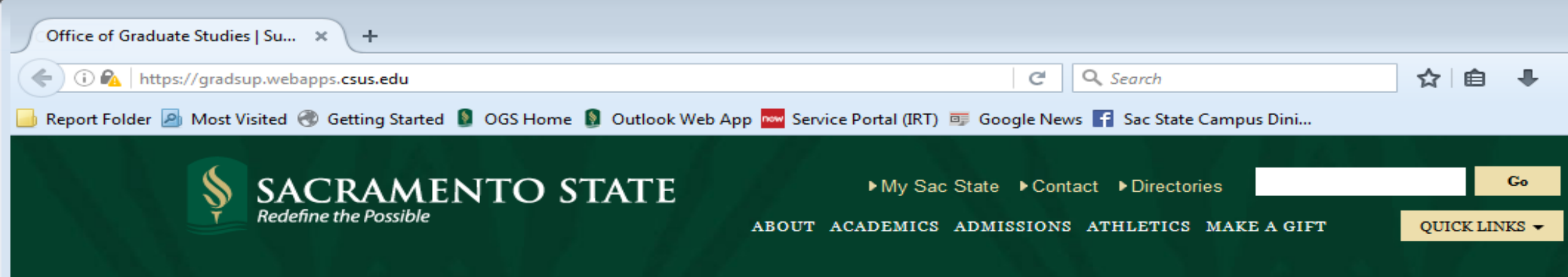

#### SUPPLEMENTAL DOCUMENT SUBMISSION

Use this application to upload additional documentation to supplement your application and to request letters of recommendation. Please follow the link below to sign in and begin using the application.

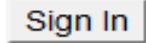

• Login with your SacLink credentials

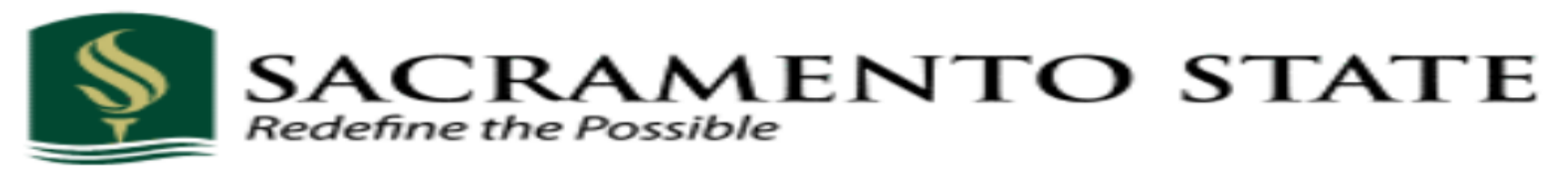

#### SacLink Username

Username

SacLink Password

Password

Login

Manage Password

Username/Password Help

#### Need to register?

Visit the Saclink website if you need to register for a SacLink Account.

#### Having troubles logging in?

Contact the IRT Service Desk at servicedesk@csus.edu or 916-278-7337.

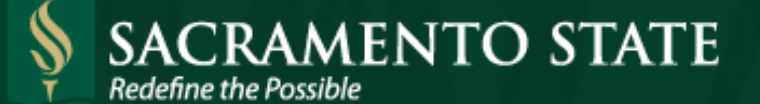

► My Sac State ► Contact ► Directories ABOUT ACADEMICS ADMISSIONS ATHLETICS MAKE A GIFT

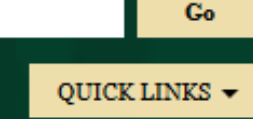

Olayemi Sholotan | Sign Out

#### SUPPLEMENTAL DOCUMENT SUBMISSION

#### **OVERVIEW**

You can see an overview of your uploaded documents and letter of recommendation requests below. Remember to sign out using the link above when you are finished.

# LETTER OF RECOMMENDATION REQUESTS UPLOAD SUPPLEMENTAL DOCUMENTS Manage requests for letters of recommendation Upload documents Letter of Recommendation Requests: Uploaded Documents: No requests made. Upload Space Used: 0MB/ 0%

No documents uploaded.

| SACRAMENTO STATE<br>Redefine the Possible                              | ► My Sac State ► Contact ► Directories<br>ABOUT ACADEMICS ADMISSIONS ATHLETICS MAKE A GIFT | G₀<br>QUICK LINKS ▼             |  |
|------------------------------------------------------------------------|--------------------------------------------------------------------------------------------|---------------------------------|--|
|                                                                        | • To begin, click on this li                                                               | nk. Olayemi Sholotan   Sign Out |  |
| SUPPLEMENTAL DOCUMENT SUBMISSION                                       |                                                                                            |                                 |  |
| OVERVIEW                                                               |                                                                                            |                                 |  |
| You can see an overview of your uploaded documents and letter of recom | mendation requests below. Remember to sign out using the link above when                   | n you are finished.             |  |
| LETTER OF RECOMMENDATION REQUESTS                                      | S UPLOAD SUPPLEMENTAL DO                                                                   | DCUMENTS                        |  |
| Manage requests for letters of recommendation                          | Upload documents                                                                           |                                 |  |
| Letter of Recommendation Requests:                                     | Uploaded Documents:                                                                        |                                 |  |
| No requests made.                                                      | Upload Space Used: 0MB/100MB                                                               |                                 |  |
|                                                                        | 0%                                                                                         |                                 |  |
|                                                                        | No documents uploaded.                                                                     |                                 |  |

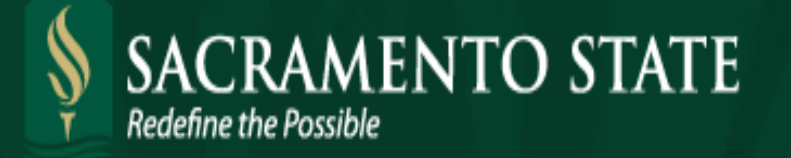

► My Sac State ► Contact ► Directories ABOUT ACADEMICS ADMISSIONS ATHLETICS MAKE A GIFT

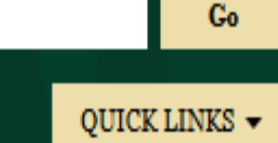

Olayemi Sholotan | Sign Out

Return to overview

Click this link to continue.

#### SUPPLEMENTAL DOCUMENT SUBMISSION

#### LETTER OF RECOMMENDATION REQUESTS

You can see your letter of recommendation requests in the list below.

Request a letter of recommendation

Letter of Recommendation Requests:

 The status of any prior LoR requests will also be displayed here.

No requests made.

Return to letter of recommendation requests

Olayemi Sholotan | Sign Out

#### SUPPLEMENTAL DOCUMENT SUBMISSION

#### REQUEST A LETTER OF RECOMMENDATION

This form allows you to create a request that will be e-mailed to the recipient including any attachments uploaded. Along with your text, the recipient will receive a link they can use to complete your request and upload the completed letter of recommendation which will be automatically associated with your application. You can check the status of your request on the letter of recommendation requests page.

| Message Details                                                                                                    | Message Attachments                                                                                       |
|----------------------------------------------------------------------------------------------------|----------------------------------------------------------------------------------------------------|
| Recipient Name:                                                                                                    | Attachment requirements:                                                                                  |
| Recipient E-mail:                                                                                                    | Tech ettechment must have a unique anno                                                                   |
| Message Body:                                                                                                    | Identify the name and e-mail address of the person you are requesting a LoR from.                         |
| Due Date:<br>Do you wish to waive your right to examine this letter of recommendation?<br>Yes No<br>If you check YES: You will not be able to view the letter submitted on your behalf, even<br>if you are admitted and enroll at California State University. Sacramento                                                                                                    | No attachments uploaded.<br>Choose a document to attach:<br>Browse No file selected.<br>Upload attachment |
| If you check NO: If you are admitted and enroll at California State University,<br>Sacramento, your letter will become part of your student record, and you will have the<br>right to inspect that record (including your letter) after you enroll. Please note that you<br>ONLY have this right if you enroll at California State University, Sacramento. If you do<br>not enroll, you do not have the right to view your letter.<br>Please note that both your recommendation providers and your program of interest can<br>see whether you have chosen to waive your right to inspect your recommendation. | <ul> <li>Include a message to the recipient.</li> </ul>                                                   |
| Send F                                                                                                    | Request                                                                                                   |

Shelotan | Sign Out

Return to letter of recommendation requests

#### Select a due date for this LoR. SUPPLEMENTAL DOCUMENT SUB REQUEST A LETTER OF RECOMMENDA This form allows you to create a request that will be e-mailed to the recipient including any attachments uploaded NOTE: This is the date that can use to complete your request and upload the completed letter of recommendation which will be automatically associated equest on the letter of recommendation requests page. response link will stop working. Please be sure to allow for Message Attacl Message Details Recipient Name: additional time so your Recipient E-mail: Message Body: recipients can complete their The total review. The a If this date passes and your recipient has not responded, you will need to cancel the Choose a docun Due Date: request and make a new one. Browse... No Do you wish to waive your right to examine this letter of recommendation? Yes If you check YES: You will not be able to view the letter submitted on your behalf, even if you are admitted and enroll at California State University, Sacramento. If you check NO: If you are admitted and enroll at California State University, Sacramento, your letter will become part of your student record, and you will have the Select whether or not applicants ٠ right to inspect that record (including your letter) after you enroll. Please note that you ONLY have this right if you enroll at California State University, Sacramento. If you do waive their rights to examine this not enroll, you do not have the right to view your letter. Please note that both your recommendation providers and your program of interest can specific LoR. see whether you have chosen to waive your right to inspect your recommendation.

Send Request

Return to letter of recommendation requests

Olayemi Sholotan | Sign Out

#### SUPPLEMENTAL DOCUMENT SUBMISSION Do not worry if the process indicator does JEST A LETTER OF RECOMMENDATION recipient including any attachments uploaded. Along with your text, the recipient will receive a link they can use to not immediately change after an item has ndation which will be automatically associated with your application. You can check the status of your request on been uploaded. Message Details Message Attachments Recipient Name: Attachment requirements: Recipient E-mail: Each attachment must have a unique name Message Body: Each attachment must be less than 10MB in size. The total of all attachments attached must be less than 20MB in size Select and upload items/information for the The attachment must be one of the supported file types. recipient. If your program requires LoRs to Uploaded Attachments: Attachment Space Used: 0MB/20MB be completed on a specific form, you would attach that here. No attachments uploaded Choose a document to attach: Due Date: Browse... No file selected. Do you wish to waive your right to examine this letter of recommendation? 🔍 Yes 🔍 No Upload attachment If you check YES: You will not be able to view the letter submitted on your behalf, even if you are admitted and enroll at California State University, Sacramento. Select whether or not applicants If you check NO: If you are admitted and enroll at California State University, Sacramento, your letter will become part of your student record, and you will have the waive their rights to examine this right to inspect that record (including your letter) after you enroll Please note that you ONLY have this right if you enroll at California State University, Sacramento. If you do specific LoR. not enroll, you do not have the right to view your letter. Please note that both your recommendation providers and your program of interest can see whether you have chosen to waive your right to inspect your recommendation. NOTE: You may have to re-select this if the webpage refreshes. Send Request

#### REQUEST A LETTER OF RECOMMENDATION

This form allows you to create a request that will be e-mailed to the recipient including any attachments uploaded. Along with your text, the recipient will receive a link they can use to complete your request and upload the completed letter of recommendation which will be automatically associated with your application. You can check the status of your request on the letter of recommendation requests page.

|                                                                                                    | File uploaded successfully!                                                                                                    |                                                                                                    |
|----------------------------------------------------------------------------------------------------|----------------------------------------------------------------------------------------------------|----------------------------------------------------------------------------------------------------|
| Message Details<br>Recipient Name:                                                                                                    | Dr. Luke Cage                                                                                                    | Once every field has been filled,<br>click the "Send Request" button.                                                                                                    |
| Recipient E-mail:<br>Message Body:<br>Hello Dr. Cage,<br>I'm applying for accep<br>for Gifted Individuals.<br>accurately reflect my v<br>Universe.<br>Or at least Marvel's st | Luke.Cage.Is.Power.Man@college.edu                                                                                                    | <ul> <li>Each attachment must be less than 10MB in size.</li> <li>The total of all attachments attached must be less than 20MB in size.</li> <li>The attachment must be one of the supported file types.</li> <li>Uploaded Attachments:<br/>Attachment Space Used: 1MB/20MB</li> </ul> |
| Thank you,<br>Due Date:<br>Do you wish to waive<br>Yes O No<br>If you check YES: Yo<br>if you are admitted and                                                                | 11/01/2016<br>e your right to examine this letter of recommendation?<br>ou will not be able to view the letter submitted on your behalf, even<br>d enroll at California State University, Sacramento.                                                                                                    | File Name       Superhero-Logo.jpg       Remove all attachments       Choose a document to attach:       Browse       No file selected.                                                                                                    |
| If you check NO: If you Sacramento, your letter right to inspect that read ONLY have this right if not enroll, you do not it Please note that both the see whether you have   | bu are admitted and enroll at California State University,<br>er will become part of your student record, and you will have the<br>cord (including your letter) after you enroll. Please note that you<br>f you enroll at California State University, Sacramento. If you do<br>have the right to view your letter.<br>your recommendation providers and your program of interest ca<br>chosen to waive your right to inspect your recommendation. | NOTE: You may have to re-select this<br>option as a page refresh may have<br>cleared your selection.                                                                                                    |

Send Request

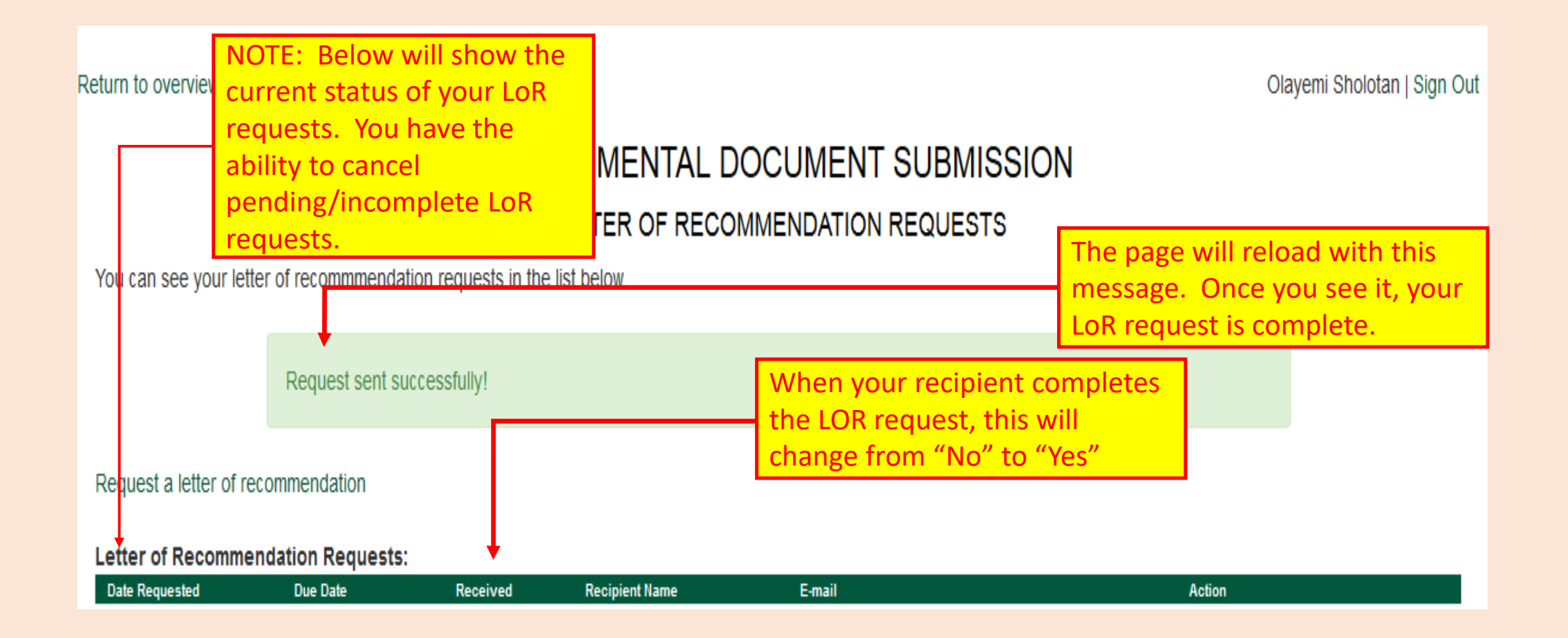